Serba Dinamik Development Sdn. Bhd. (In Liquidation) ("the Company" or "SDDSB")

Proof of Debt ("POD") User Guide

September 2024

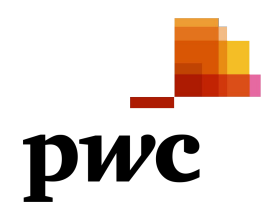

### **Important Notice (1/2)**

- If you wish to make a claim against the Company, you are required to complete the Form 55, Proof of Debt General Form and return it together with document(s) to support your claim by
   9 October 2024, 5 p.m.
- The Form 55, Proof of Debt General Form as at 17 August 2023 together with document(s) to support your claim must be lodged to the Liquidator at the following address by 9 October 2024, 5 p.m.:

The Liquidator Serba Dinamik Development Sdn. Bhd. (In Liquidation) c/o Level 10, Menara TH 1 Sentral Jalan Rakyat Kuala Lumpur Sentral 50470 Kuala Lumpur

• Please be informed that failure of a creditor to lodge the Form 55, Proof of Debt General Form within the stipulated time i.e. by 9 October 2024, 5 p.m. will result in its claim to be excluded by the Liquidator from the benefit of any distribution specified.

### **Important Notice (2/2)**

- You are strongly encouraged to submit the Form 55, Proof of Debt General Form along with the relevant supporting document(s) electronically.
- Each creditor is allowed to submit one (1) Form 55, Proof of Debt General Form or one (1) submission only.

Please refer to the following pages for the step-by-step guideline to assist you in your Proof of Debt submission.

### Item checklist for Proof of Debt Submission

| No. | Documents                                         | Purpose                                                                                                    | Next steps                                                                                                    | Deadline                                                                | Checkbox |
|-----|---------------------------------------------------|----------------------------------------------------------------------------------------------------|----------------------------------------------------------------------------------------------------|-------------------------------------------------------------------------|----------|
| 1   | Form 55: Proof<br>of Debt ("POD")<br>General Form | <ul> <li>Form 55</li> <li>To prove your claims against the company in liquidation to the liquidator.</li> </ul>                                                                       | <ul> <li>Mandatory to be completed and attested.</li> <li>Please lodge Proof of Debt claims on the Creditor<br/>Engagement Portal ("CEP").</li> <li>Refer to page 7 to 14 for more information.</li> </ul> | 9 October 2024, 5pm<br>(GMT+8)<br>(regardless of mode of<br>submission) |          |
| 2   | Supporting<br>documents                           | <ul> <li>Supporting documents</li> <li>Required to substantiate your claims</li> <li>e.g. invoices, agreements, payment slips, bank statements, statement of accounts etc.</li> </ul> | <ul> <li>Mandatory to be annexed together with Form 55.</li> <li>For electronic submission, documents are to be uploaded to the CEP.</li> </ul>                                                            | 9 October 2024, 5pm<br>(GMT+8)<br>(regardless of mode<br>of submission) |          |

### Submitting your Proof of Debt claim: Suggested approach

Stage 1: Register to access CEP

1. Access the google form via the following link:

Registration form to access the Creditors Engagement Portal ("CEP)

1. Fill up the form to register yourself to access the CEP.

**Note:** You will receive an invitation email to access the CEP upon successful verification. Please refer <u>page</u> <u>16</u> for more information. Stage 2: Prepare the documents

While waiting for the invitation email to access the CEP, please get ready with the necessary documents (including but not limited to the Proof of Debt General Form and any other supporting documents) to be submitted to substantiate your POD claims.

Please refer <u>page 7 to 14</u> for guided instructions on how to fill the Proof of Debt General Form. Stage 3: Lodge your POD claims via CEP

Once you have been granted the access to the CEP, you can then begin to lodge your submissions via the CEP.

Please refer <u>page 16 to 19</u> for guided instructions on how to navigate the CEP and lodge your POD claims via the CEP. Stage 4: Hardcopy submission

Send hard copies of your submission to the following address:

The Liquidator Serba Dinamik Development Sdn. Bhd. (In Liquidation) c/o Level 10, Menara TH 1 Sentral, Jalan Rakyat Kuala Lumpur Sentral 50470 Kuala Lumpur

by 9 October 2024, 5 p.m.

## Stage 2 – Prepare the documents

| Step | Description                                    | Reference page |
|------|------------------------------------------------|----------------|
| 1    | Prepare your documents                         | <u>7</u>       |
| 2    | Fill in the Proof of Debt General Form         | <u>8</u>       |
|      | 2.1 Creditor Information                       | <u>9 - 11</u>  |
|      | 2.2 Claim Information                          | <u>12 - 13</u> |
|      | 2.3 Claim Information (cont'd) and Attestation | <u>14</u>      |

**Step 1: Prepare all the necessary documents** 

• You are to submit the Form 55, Proof of Debt General Form as at 17 August 2023 together with document(s) to support your claim. You may refer to page 8 to 14 for instructions to fill up the form.

Prepare the documents

### **Step-by-step guidelines – Stage 2**

#### Step 2: Fill in the Proof of Debt General Form (Form 55)

You would have received a hardcopy of the Proof of Debt General Form attached together with the letter sent to you. Alternatively, you may obtain the soft copy version of the form in PDF <u>here</u>.

Please refer the following pages for instructions on how to complete the Form 55. In addition, you should read the notes on the second page of the Form 55 carefully

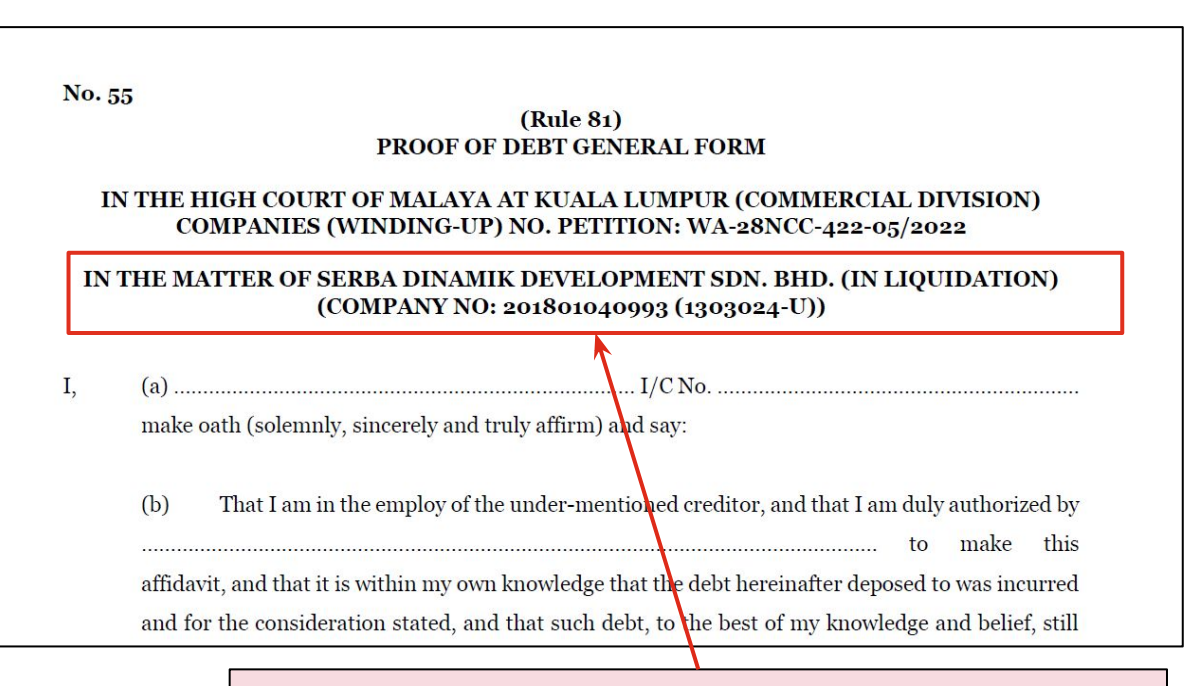

Please ensure that you have the correct Form 55. For the purposes of this exercise, you may only submit your Form 55 for **Serba Dinamik Development Sdn Bhd (In Liquidation)** for this POD Exercise.

Part 1: Creditor Information – Follow one of the Guided Instruction (1A/1B/1C) to complete this section.

Guided Instruction 1A – Filing the Form 55 as an Individual Creditor

**Guided Instruction (1A):**- If you are filling the form as an <u>individual</u> <u>creditor</u> (e.g. you are claiming as an ex-employee of the Company), please fill in only Section (a):

Full Name, Address of person signing the form, and NRIC No. of person signing the form.

Example:

*"I, (a) Mr ABC, of No. 123, Jalan XYZ, 50000 Kuala Lumpur.* I/C No. XXXX-XX-XXXX make oath (solemnly, sincerely and truly affirm) and say:"

Then, strike out Section (b) and Section (c).

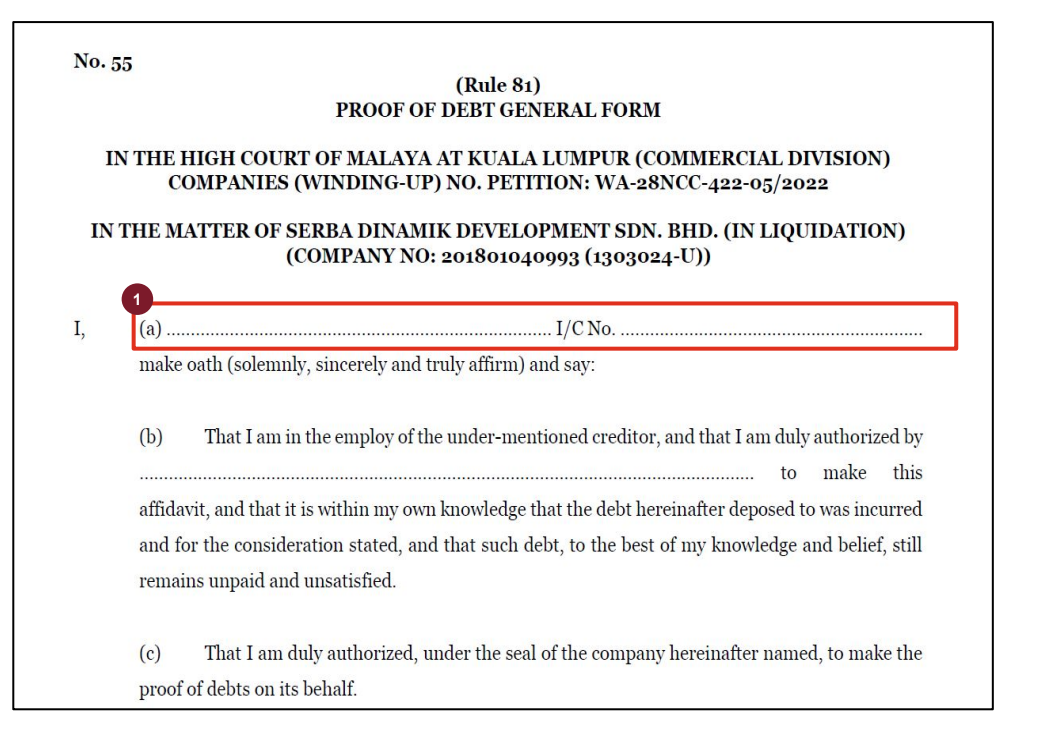

Part 1: Creditor Information – Follow one of the Guided Instruction (1A/1B/1C) to complete this section.

#### Guided Instruction 1B – Filing and signing the Form 55 for your company as a corporate creditor.

**Guided Instruction (1B)**:- If you are submitting a claim <u>for</u> your <u>company</u> (e.g. if you are a director, employee, or clerk of the creditor, and you are filing and signing the Form 55 for your company), please fill in only Section (a) and Section (b):

- Full Name and Occupation of person signing the form, and Address of your company
- 2 NRIC No. of person signing the form
- Name of creditor company.

#### Example:

*"I, (a) Mr ABC, director of DEF Sdn Bhd* (name of corporate creditor) *of No. 123, Jalan XYZ, 50000 Kuala Lumpur* (address of corporate creditor). I/C No. *XXXX-XX-XXXX make oath* (solemnly, sincerely and truly affirm) and say:

(b) That I am in the employ of the under-mentioned creditor, and that I am duly authorized by **DEF Sdn Bhd**..."

#### Then, strike out Section (c).

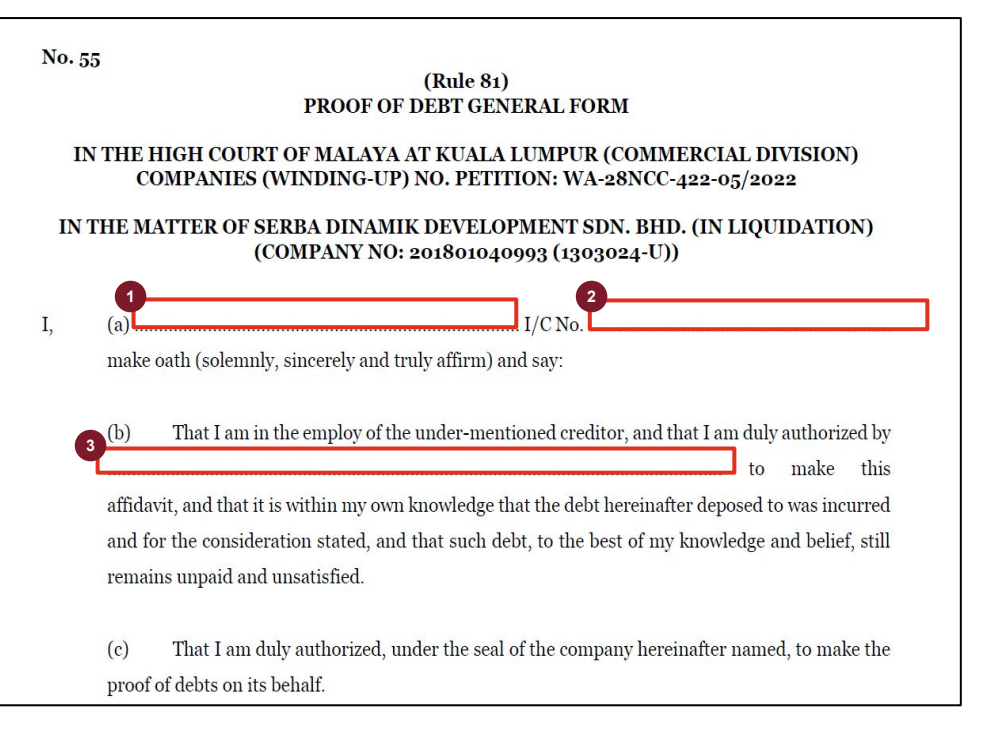

Part 1: Creditor Information – Follow one of the Guided Instruction (1A/1B/1C) to complete this section.

Guided Instruction 1C – Filing and signing the Form 55 <u>as an authorised agent</u> to submit the claims <u>on behalf of a</u> <u>corporate creditor</u>.

**Guided Instruction (1C):-** If you are <u>not an employee</u> of a corporate creditor, but an authorised agent to file and sign the Form 55 <u>on behalf</u> of the <u>corporate creditor</u> (e.g. if you are a lawyer submitting the claims on behalf of your client), please fill in only Section (a):

Full Name and Occupation of person signing the form, and Address of your company

NRIC No of person signing the form

#### Example:

"I, (a) **Mr ABC, lawyer/clerk/agent from Messrs XXX, No. 123, Jalan XYZ, 50000 Kuala Lumpur** (name and address of your firm/company). I/C No. **XXXX-XX-XXXX** make oath (solemnly, sincerely and truly affirm) and say:

Then, strike out Section (b).

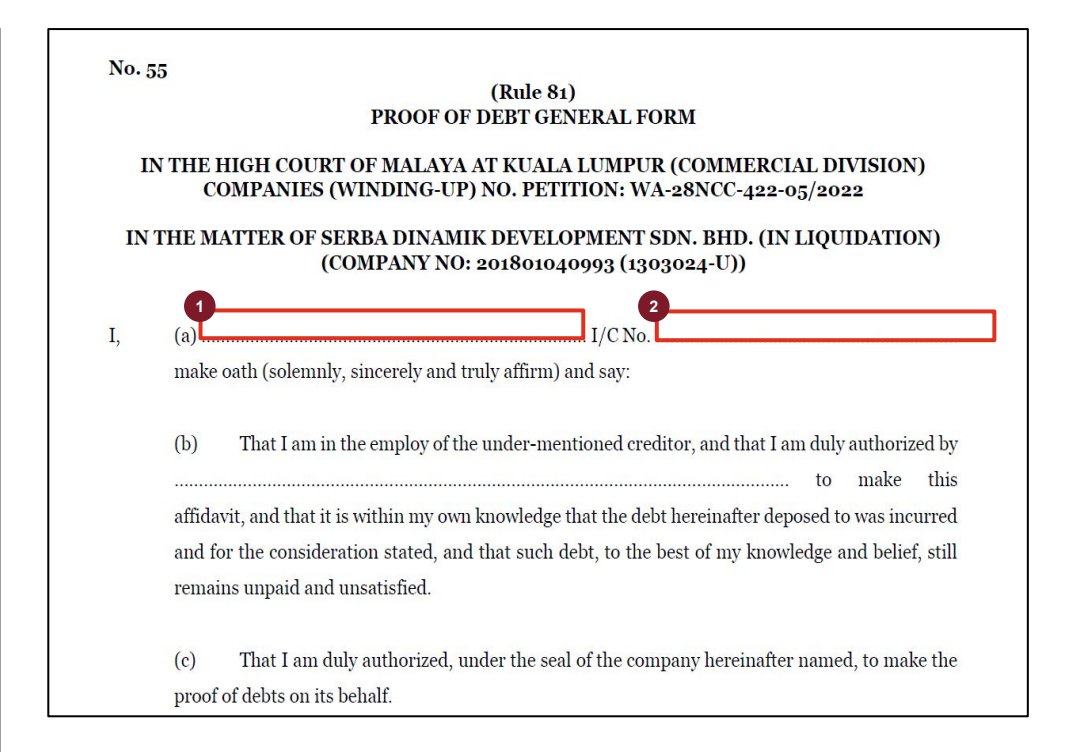

**Guided Instruction (2):-**

Prepare the documents

### **Guided Instruction: Proof of Debt General Form (Form 55)**

#### Part 2: Claim Information

| No. 55                                                                                                    | All steps here are <u>mandatory</u> to complete.                                                                                                    |
|----------------------------------------------------------------------------------------------------|----------------------------------------------------------------------------------------------------|
| (Rule 81)<br>PROOF OF DEBT GENERAL FORM<br>IN THE HIGH COURT OF MALAYA AT KUALA LUMPUR (COMMERCIAL DIVISION)<br>COMPANIES (WINDING-UP) NO. PETITION: WA-28NCC-422-05/2022<br>IN THE MATTER OF SERBA DINAMIK DEVELOPMENT SDN. BHD. (IN LIQUIDATION)<br>(COMPANY NO: 201801040993 (1303024-U))                                                                                                    | <ul> <li>A Name of creditor         <ul> <li>If you are an <u>individual creditor</u>, please fill in your Full Name, e.g. "Mr ABC".</li> <li>If you are <u>joint-individual creditors</u>, please fill in all the Full Names of the creditors. For example, if you are</li> </ul> </li> </ul>                                                                                                    |
| I, (a)I/C NoI/C No                                                                                                    | <ul> <li>joint-owners of a property claiming for outstanding rentals from SDDSB, e.g. "Mr ABC and Mr XYZ".</li> <li>If you are filing for/on behalf of a <u>corporate creditor</u>,</li> </ul>                                                                                                    |
| <ul> <li>to make this affidavit, and that it is within my own knowledge that the debt hereinafter deposed to was incurred and for the consideration stated, and that such debt, to the best of my knowledge and belief, still remains unpaid and unsatisfied.</li> <li>(c) That I am duly authorized, under the seal of the company hereinafter named, to make the proof of debts on its behalf.</li> <li>1. That the above-named company was, at the date of the order for winding-up the same, viz: the 17<sup>th</sup> day of August, 2023, and still is justly and truly indebted to (d) in the sum of for (e 6 as shown by the account endorsed hereon, or by the following account, viz: for which sum or any part thereof I say that I have not nor hath (f) or any person by (g) the following the to my knowledge or belief for (g 7 and the sum of the for (g 7 and the sum of the for (g 7 and the sum of the for (g 7 and the sum of the for (g 7 and the sum of the for (g 7 and the sum of the for (g 7 and the sum of the for (g 7 and the sum of the for the for the fo</li></ul> | <ul> <li><b>5</b> Total amount of your claim (in denominated currency).</li> <li>Claim is in one (1) currency:<br/>Example 1: RM1,000.00 only<br/>Example 2: USD150.00 only</li> <li>Claim is in multiple currencies:<br/>Example: RM1,000.00 and SGD2,000.00 only</li> <li><b>6</b> Nature/description of your claim <ul> <li>e.g. "goods sold and delivered by me / us"</li> <li>e.g. "supply of service by me / us"</li> <li>e.g. "outstanding wages for the period from"</li> <li>e.g. "rental outstanding for the period from"</li> </ul> </li> </ul> |
| received any manner of satisfaction or security whatsoever, save and except the following<br>(h):                                                                                                    | <ul> <li>"the above-named creditor(s)"; or</li> <li>Full Name(s) of Creditor(s) as per Item (4).</li> </ul>                                                                                                    |

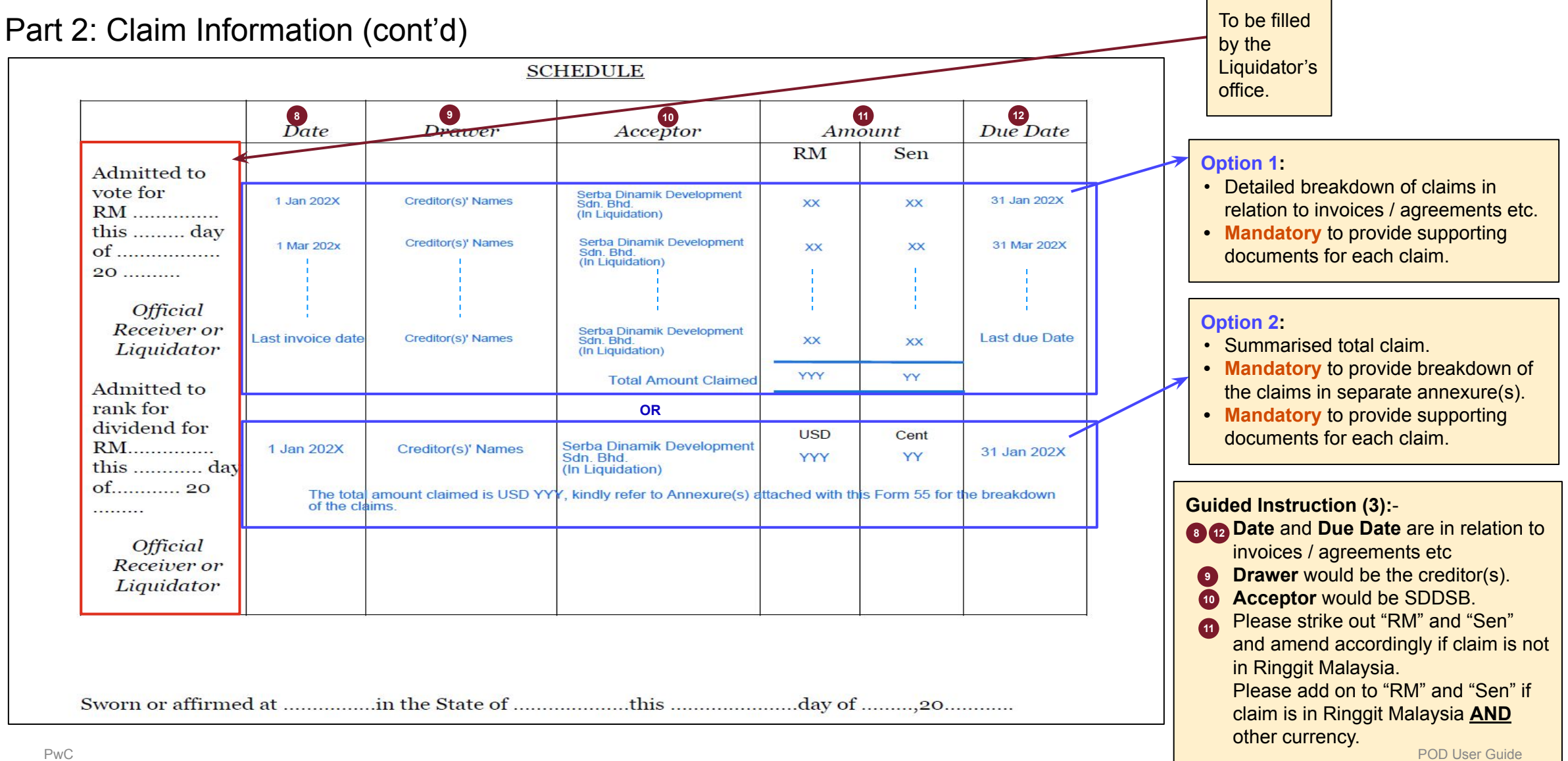

Part 3: Claim Information (cont'd) and Attestation

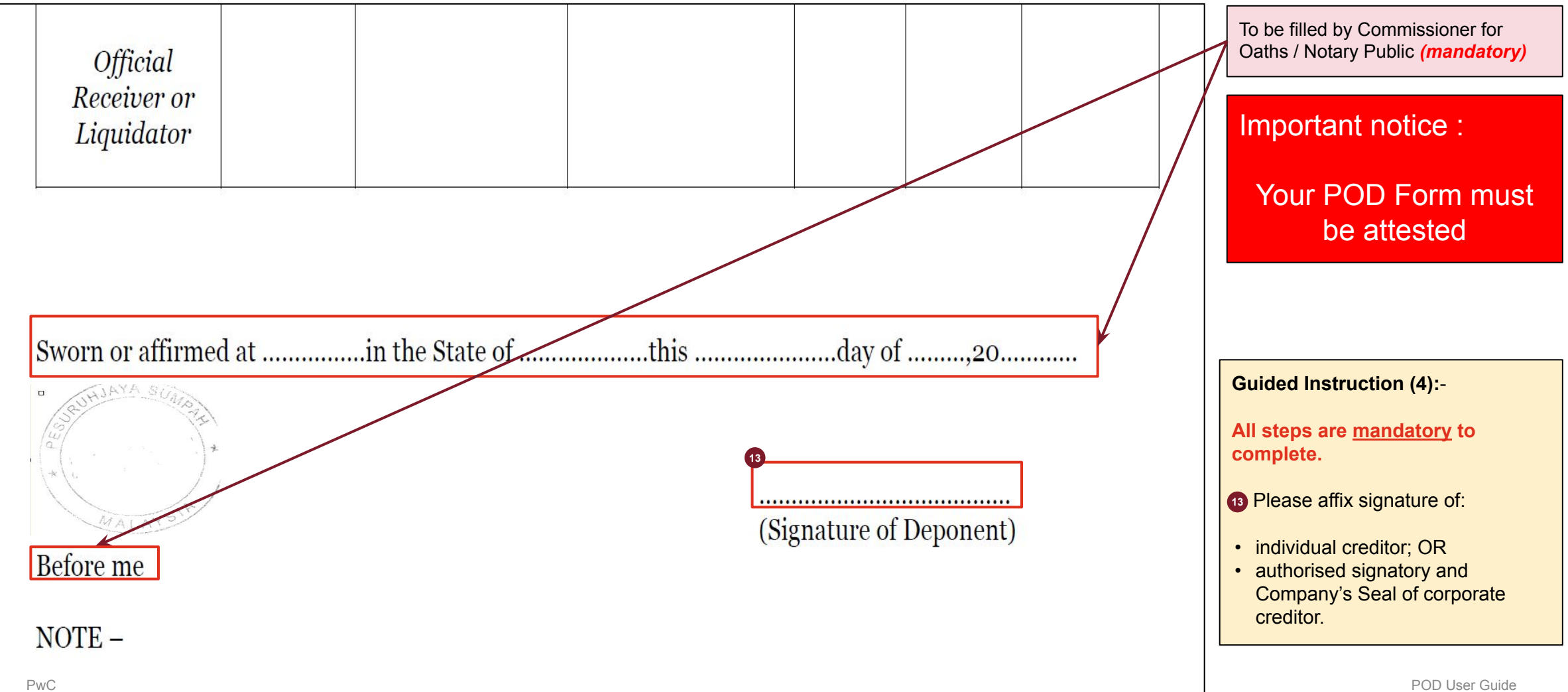

## Stage 3 – Lodge your POD claims

| Step | Description                                     | Reference page  |
|------|-------------------------------------------------|-----------------|
| 1    | Activate your account                           | <u> 16 - 20</u> |
| 2    | Log into the Creditor Engagement Portal ("CEP") | <u>21 - 23</u>  |

#### Step 1: Activating your account

Once your email is registered, you will receive two separate emails as follows:

#### **Email 1: Account Activation Email**

#### Email 2: Link to the Creditor Engagement Portal ("CEP")

| pwc                                                                                                    | Dear<br>We are pleased to inform you that we have received your request to submit your Proof of Debt ("POD") via the Creditor Engagement Portal ("CEP").                                                                                                    |
|----------------------------------------------------------------------------------------------------|----------------------------------------------------------------------------------------------------|
| Activate your account                                                                                                    | To facilitate this process, we have sent a request to add you to our Global User Management. You will receive an email from "no_reply@registration.pwc.com" on the steps to activate your account. Upon successful activation, you may proceed to login to the CEP with the following information: |
| Hello<br>A PwC account has been created for you.                                                                                                    | Information to login to CEP                                                                                                    |
| This activation link will expire on Wednesday, June 12, 2024.                                                                                                    | Creditor Engagement Portal link: https://creditorengagementportal.pwc.my                                                                                                    |
| Click the button below to activate your account.                                                                                                    | Username: [Email for account activation in Global User Management]                                                                                                    |
|                                                                                                    | Password: [Use the password you chose during account activation in Global User Management]                                                                                                    |
| Activate your account                                                                                                    | Please be reminded that once you've provided the necessary information on CEP, you are required to click the "Save and submit" button to submit your claims. Please further note that                                                                                                    |
| If you are unable to use the button above, please copy and paste the below URL into<br>your browser.                                                                                                    | you are not allowed to make further amendments subsequent to your submission. For more information, you may refer to the user guide under "Help" on the top right of the CEP.                                                                                                    |
| https://login-stg.pwo.com/identity/clientAccountActivation?activationToken=ZhoUHtxO8TOww8BWEw0SJ8OyOla<br>egvWh9rc7hQST2yM2vKq738EVBp2But5gDzqDdEeouizTAfNzo29EmYBEi6slDontzGNqct8aqFnl34Sll3t9GOO<br>dkN5nMAGGhuTm.1717568689039-kristychai@gmail.com | Please direct your queries with regards to the portal or account activation to [suport email] if any.                                                                                                    |
| Please do not reply to this automated message. If you need help please request assistance from your PwC contact.                                                                                                    | Thank you.                                                                                                    |

#### Step 1: Activating your account

(1) Click on "Activate your account" or copy and paste the URL below into your browser

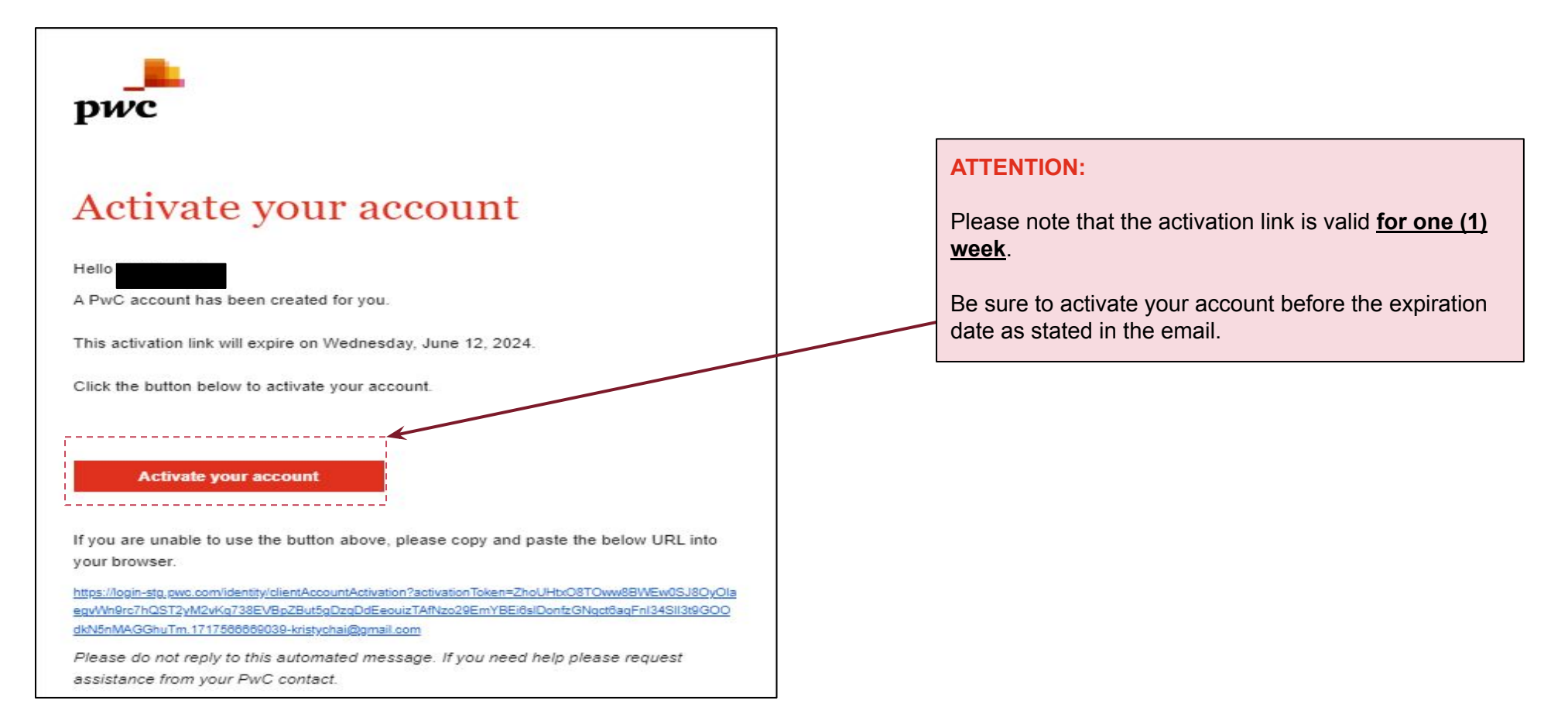

#### Step 1: Activating your account

(2) Confirm your registered email and create a password for your account.

| Confirm email(mandatory)                                     |                                               |  |  |
|--------------------------------------------------------------|-----------------------------------------------|--|--|
|                                                              |                                               |  |  |
| Choose password (mandatory)                                  |                                               |  |  |
| 2                                                            | ۲                                             |  |  |
| <ul> <li>Minimum 8 characters in le</li> </ul>               | ngth.                                         |  |  |
| × Does not contain first or las                              | t name or email.                              |  |  |
| × Satisfy 3 of 4:<br>Contains at least one lowercase letter. |                                               |  |  |
| Contains at least one up<br>Contains at least one nu         | percase letter.<br>mber.                      |  |  |
| Contains at least one of                                     | the following: ~ ! @ # \$ % ^ & * + = `   \ ( |  |  |
| }[]:; "'<>,.?/                                               |                                               |  |  |
| Confirm password (mandatory)                                 |                                               |  |  |
|                                                              | ۲                                             |  |  |
|                                                              |                                               |  |  |
| × Passwords match                                            |                                               |  |  |
| × Passwords match<br>Country code (mandatory)                | Primary number (mandatory)                    |  |  |

- Please key in your registered email address. It is the same email address of which you have received the account activation email.
- 2 Create and confirm a password for your account.
- Select your country code from the drop down, and key in your mobile phone number.
  - e.g. Country Code: +60 e.g. Primary Number: 172223345

#### ATTENTION:

The one-time verification code will be sent via SMS or phone call.

Olick "Submit" once the above fields are filled.

#### Step 1: Activating your account

(3) Choose a method to receive the one-time verification code

| Γο <mark>ve</mark> rify y | our identity, we will send a one-time verification code to your phone.   |
|---------------------------|--------------------------------------------------------------------------|
| Choose 1                  | :                                                                        |
|                           | O Text me at "                                                           |
|                           | • If selecting this option, ensure the device can receive text messages. |
|                           | Call me at *                                                             |
|                           | Send                                                                     |
| Assistan                  | ice required                                                             |

## (4) Enter the one-time verification code and click "Submit"

| Enter one time verification code |                         |  |
|----------------------------------|-------------------------|--|
|                                  | Submit                  |  |
| 🕑 l di                           | dn't receive a code     |  |
| Resend code                      | Select different method |  |

#### **Step 1: Activating your account**

(5) Once you see the following prompt, your account has been activated and you may proceed to login to the CEP via the link provided in Email 2.

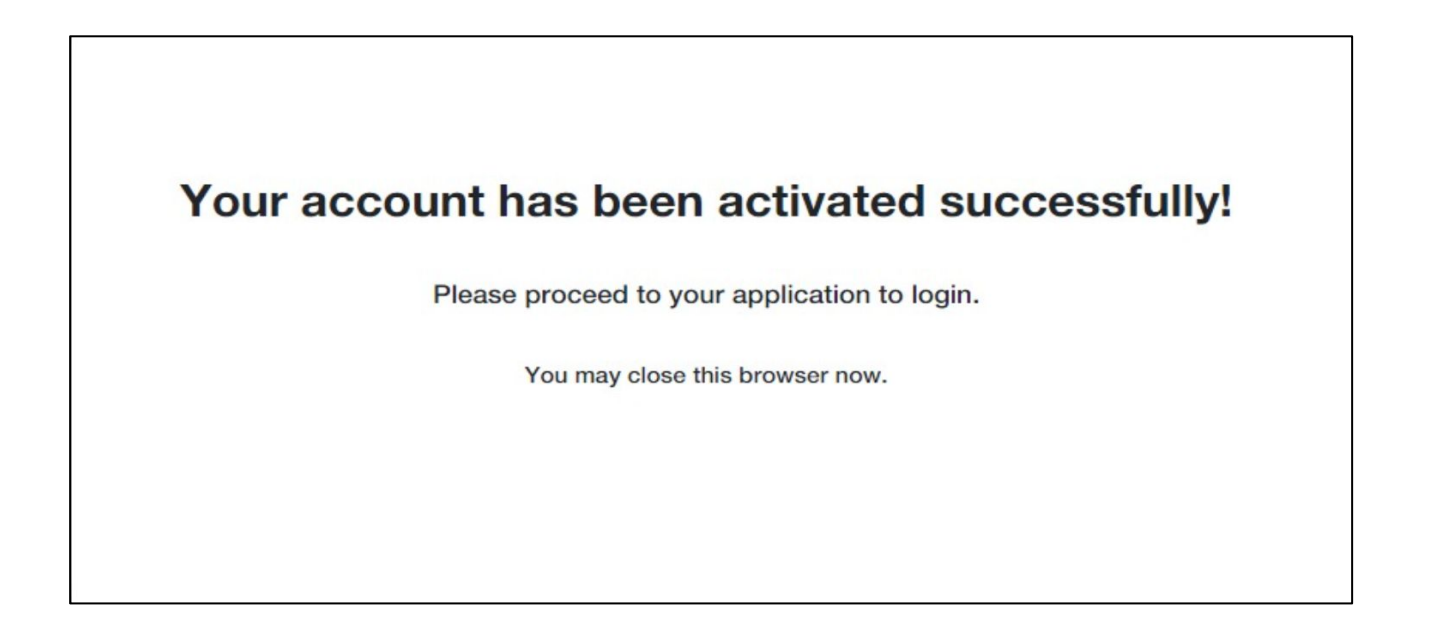

#### Step 2: Log into the Creditor Engagement Portal ("CEP")

#### (1) Navigate to the Creditor Engagement Portal link in Email 2

| Dear [Creditor Name],                                                                                                    |
|----------------------------------------------------------------------------------------------------|
| We are pleased to inform you that we have received your request to submit your Proof of Debt ("POD") via the Creditor Engagement Portal ("CEP").                                                                                                    |
| To facilitate this process, we have sent a request to add you to our Global User Management. You will receive an email from "no_reply@registration.pwc.com" on the steps to activate your account. Upon successful activation, you may proceed to login to the CEP with the following information:                                                                  |
| Information to login to CEP                                                                                                    |
| Creditor Engagement Portal link: https://creditorengagementportal.pwc.my.                                                                                                    |
| Username: [Email for account activation in Global User Management]                                                                                                    |
| Password: [Use the password you chose during account activation in Global User Management]                                                                                                    |
| Please be reminded that once you've provided the necessary information on CEP, you are required to click the "Save and submit" button to submit your claims. Please further note that you are not allowed to make further amendments subsequent to your submission. For more information, you may refer to the user guide under "Help" on the top right of the CEP. |
| Please direct your queries with regards to the portal or account activation to [suport email] if any.                                                                                                    |
| Thank you.                                                                                                    |

(2) Login using the credentials you created in "Step 1: Activating your account"

| рис                                                                                              |           |
|--------------------------------------------------------------------------------------------------|-----------|
| Log In                                                                                           |           |
| Email                                                                                            |           |
| Remember me?                                                                                     | Next      |
| Please read our Cookie Information linked below before clicking 'Next'. It explain uses cookies. | s how PwC |

#### Step 2: Log into the Creditor Engagement Portal ("CEP")

**Control Feature Guidance Notes** Session timeout You will be prompted with a Session Expiring warning If there is no response on the 15th minute of inactivity, the session will time out and you will be directed to the on the 15th minute of inactivity (i.e. no event movement such as mouse clicks, keyboard press while login page. Any unsaved data prior to logout/ session on CEP portal). You can choose to extend your session timeout will not be recovered or logout. Session Expiring pwc Your session is about to expire in 56 seconds Do you want to extend the session? **Creditor Engagement Portal** If you click 'Logout', all unsaved changes will be lost. Your session has expired Return to login page Extend Logout • Avoid closing the browser tab as a way to exit the application Navigation Always use the navigation within the application, such as the left panel or tabs within the record Always click "Save as Draft" while updating the form to avoid data loss in case of session timeout POD User Guide

(3) Please read the guidance notes below for some of the control features in place within the CEP

Lodge your POD claims via CEP

Please refer to the detailed guides to navigate the portal and lodge your POD claims in the "Help" button in the CEP.

| Cre | editor Engagement                           | t Portal                                                                         |                  |                     | He           | Help |  |
|-----|---------------------------------------------|----------------------------------------------------------------------------------|------------------|---------------------|--------------|------|--|
|     | Help<br>For additional sup                  | oport, please contact                                                            | my_serbadinam    | ik_creditor@pwc.com |              |      |  |
|     | Drag a column hea                           | der here to group by tha                                                         | t column         |                     | Reset Filter | 6    |  |
|     | File name 💡                                 | Description 🖓                                                                    | Uploaded 安<br>by | Uploaded on 😽       |              |      |  |
|     | POD Submission<br>Guidelines<br>(Final).pdf | Creditors to use this<br>user guide to assist<br>you in navigating the<br>portal | ×                |                     | Ţ.           |      |  |

## Frequently Asked Questions

| No. | Description                | Reference page |
|-----|----------------------------|----------------|
| 1   | Frequently Asked Questions | <u>25</u>      |

### **Frequently Asked Questions**

- 1. I have claims in multiple currencies against the Company in liquidation, do I need to prepare multiple Proof of Debt General Form ("POD General Form") (i.e. Form 55) for each currency?
  - Physical POD General Form: No, you do not have to submit multiple POD General Form. You can aggregate all claims in different denominated currencies in one (1) POD General Form.
  - POD Form on CEP: No, when you create a new POD form in CEP, you can input multiple currencies in Section 2: Proof
    of Debt General Form ("Form 55"), and attach the one (1) POD General Form for all the claims in the different currencies
    that you are claiming for.
- 2. There is no Commissioner for Oaths in my country. How should I get my POD General Form attested?
  - In the absence of a Commissioner for Oaths, you may obtain attestation from a Notary Public,

#### 3. What happens after we submit our claims?

• The Liquidator will examine the claims and shall admit, reject or require further evidence. We will inform you accordingly.

Should you require further clarification / information, please email your queries to my\_serbadinamik\_creditor@pwc.com

# Thank you.

© 2024 PwC Corporate Business Restructuring Services PLT 202306000037 (LLP0036974-LCA). All rights reserved. "PricewaterhouseCoopers" and/or "PwC" refers to the individual members of the PricewaterhouseCoopers organisation in Malaysia, each of which is a separate and independent legal entity. Please see www.pwc.com/structure for further details.